How to run a report in Argos

- 1. Go to sis.siu.edu
- 2. Click on Argos
- 3. Your computer will have to open Evisions Application Launcher. (If you don't yet have this enabled, you'll have to get some IT assistance the first time you try.)
- 4. Click open on the Evisions Application Launcher dialogue box
- 5. Enter your network ID and password for user name and password
- 6. Click "Sign in"
- 7. Click on the triangle to the left of Banner
- 8. Click on the triangle to the left of Enrollment Management Reports
- 9. Click on the triangle to the left of Enrollment
- 10. Click on the triangle to the left of Listings of Students
- 11. Choose a report and click on the triangle to the left of it. My favorite is "Student Enrollment/Registration by Term by College by Major (using Admitted Term)"
- 12. Click on Dashboard
- 13. Click on Run Dashboard
- 14. Using the drop-downs, choose term, college, level, and major(s). For majors, you can choose more than one major by holding down the Ctrl key.
- 15. Note the boxes that can be checked or unchecked, to give you different data.
- 16. Pull down "Report Options" and choose Comma Delimited File
- 17. Click on the disc icon to save the report. You can re-name it as you wish.
- 18. It sometimes takes a few minutes to run.
- 19. Note that when you open the report, it will be in Comma Delimited format with a designation of csv. It looks a lot like Excel, but if you make certain changes in it, it won't save those changes like Excel will. I recommend that you open it and save it as an Excel Workbook file. Then you'll be able to make changes and save those changes.